## AcuSearch の設定及び利用方法

AcuSearch とは、録画状態でカメラ画面に現れた人物に対し、レコーダー全てのチャンネルからその 人が現れた映像を検索し、一斉表示される機能になります。

### 対象機種

アラログカメラにウェブ画面がございませんので、機能を設置するにはレコーダーのロー カル画面か、

ウェブ画面により、実行致します。また、DVRの AcuSearch 機能はアナログカメラと連動 する場合にしか使用できませんので、IPC+DVRの組み合わせは本機能を利用できません。 AcuSearch を利用できるチャンネル数はそのレコーダーが境界保護に対応するチャンネ ル数と一緒です。

型番によって、全チャンネルに本機能を対応できない場合がございます。

#### 通常アナログカメラ

(アナログカメラへの要求がございま

せん)

| <br>_ | _ |
|-------|---|
|       |   |

#### AcuSense 72 Series

| DVR                  | FW           |
|----------------------|--------------|
| PowerX DVR シリーズ (XT) | V4.83.000 以上 |
| M/E シリーズ (HQHI-M1/E) | V4.83.000 以上 |

## 設定方法

### レコーダーウェブ側の設定

レコーダーのウェブ画面にアクセスして、AcuSearch機能を有効にしてください。

※レコーダーのウェブやロカール画面のどちらに有効すれば、使用できます。

1.1 レコーダーから AcuSearch 機能を有効にします。

VCA 画面に入り、スマートイベントが有効になっていることを確認してください。

| Н  | KVISION                  | Live View Pla  | yback  | Picture                | Co        | nfiguration     |                 |                 |                 |
|----|--------------------------|----------------|--------|------------------------|-----------|-----------------|-----------------|-----------------|-----------------|
| Ģ  | Local                    | Enabled        |        |                        |           |                 |                 |                 |                 |
| Ē  | System                   | Linked Channel | You ca | n enable up to 8 chann | els for A | cuSearch.       |                 |                 |                 |
| C  | Network                  |                |        | [A1] Camera 01         |           | [A2] Camera 02  | [A3] Camera 03  | [A4] Camera 04  | [A5] Camera 05  |
| Q. | Video/Audio              |                |        | [A6] Camera 06         |           | [A7] Camera 07  | [A8] Camera 08  | [A9] Camera 09  | [A10] Camera 10 |
| 1  | Image                    |                |        | [A11] Camera 11        |           | [A12] Camera 12 | [A13] Camera 13 | [A14] Camera 14 | [A15] Camera 15 |
| Ē  | Event                    |                |        | [A16] Camera 16        |           |                 |                 |                 |                 |
| 8  | Storage                  |                |        |                        |           |                 |                 |                 |                 |
| 10 | Venicle Detection        | 🗎 Save         |        |                        |           |                 |                 |                 |                 |
| 06 | Abnormal Event Detection |                |        |                        |           |                 |                 |                 |                 |
|    | Face Capture             |                |        |                        |           |                 |                 |                 |                 |
|    | AcuSearch                |                |        |                        |           |                 |                 |                 |                 |
| 4  | Target Capture           |                |        |                        |           |                 |                 |                 |                 |
| 1  | Face Picture Library     |                |        |                        |           |                 |                 |                 |                 |
|    |                          |                |        |                        |           |                 |                 |                 |                 |
|    |                          |                |        |                        |           |                 |                 |                 |                 |

### レコーダーローカル側の設定

レコーダー側に、バージョンが 4.83 以上になる事を確認して、AcuSearch 設置画面に、該当機能を実行したいチャ ンネルを選択して、有効します。ただ、DVR 側に acusearch 機能を利用できるチャンネル数はその DVR が境界保 護機能に対応するチャンネル数と一緒なので、全チャンネルがこの機能を利用できない場合がございます。

| HVR                  | ive View 🧿     | Playback 🔀 Search 🔅 Configuration                                       | 0 🕲 🧳 🕁 🛈      |
|----------------------|----------------|-------------------------------------------------------------------------|----------------|
| System               | ><br>Enab      | le C Parameter configured.                                              |                |
| Network              | > Linked Chann | el Up to 8 channels are supported for AcuSearch.                        |                |
| Camera               |                | [A1]Camera 01 [A2]Camera 02 [A3]Camera 03 [A4]Camera 04 [A5]Camera 05   | [A6]Camera 06  |
| Event                |                | [A7]Camera 07 [A8]Camera 08 [A9]Camera 09 [A10]Camera 10 [A11]Camera 11 | [A12]Camera 12 |
| Intelligent Search   |                | [A13]Camera 13 [A14]Camera 14 [A15]Camera 15 [A16]Camera 16             |                |
| AcuSearch            |                |                                                                         |                |
| Record               |                |                                                                         |                |
| Face Picture Library |                |                                                                         |                |
|                      |                |                                                                         |                |
|                      |                |                                                                         |                |
|                      |                |                                                                         |                |
|                      |                |                                                                         |                |
|                      |                |                                                                         |                |
|                      |                |                                                                         |                |

# 利用方法

AcuSearch 機能はレコーダーのローカル側しか使用できません。

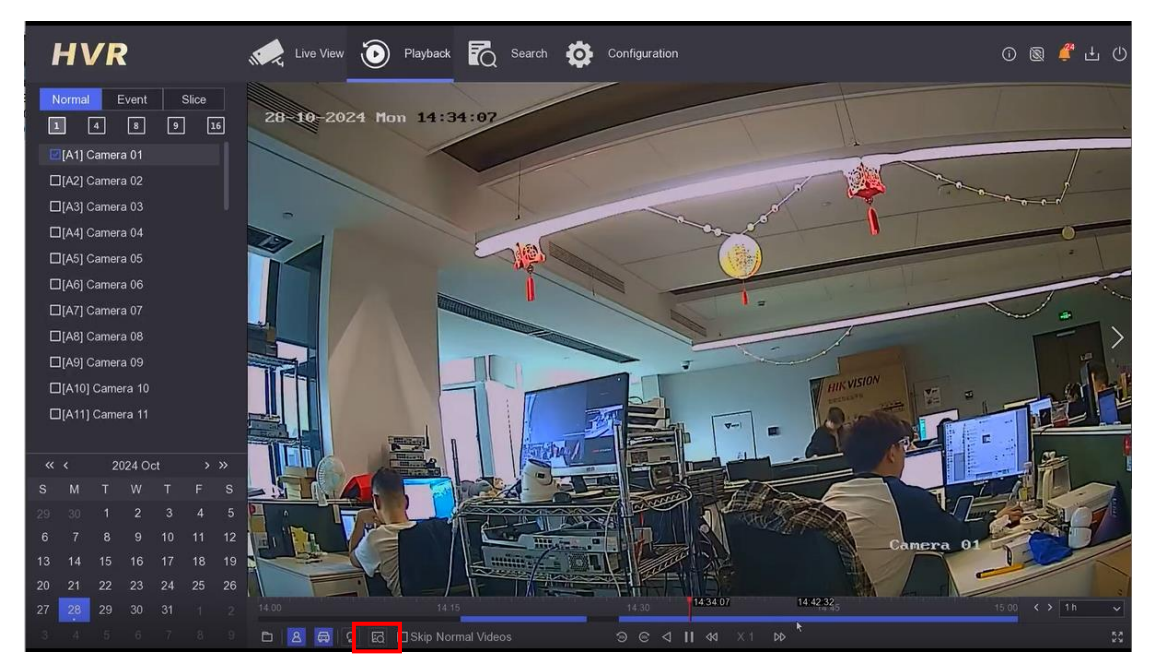

1.再生画面に移動して、確認したいチャンネルを選択して、acusearch アイコンを押して、

2.システムより、この画面に検知できる目標をマーキングします。

マーキングできる目標に枠とサーチマークがついており

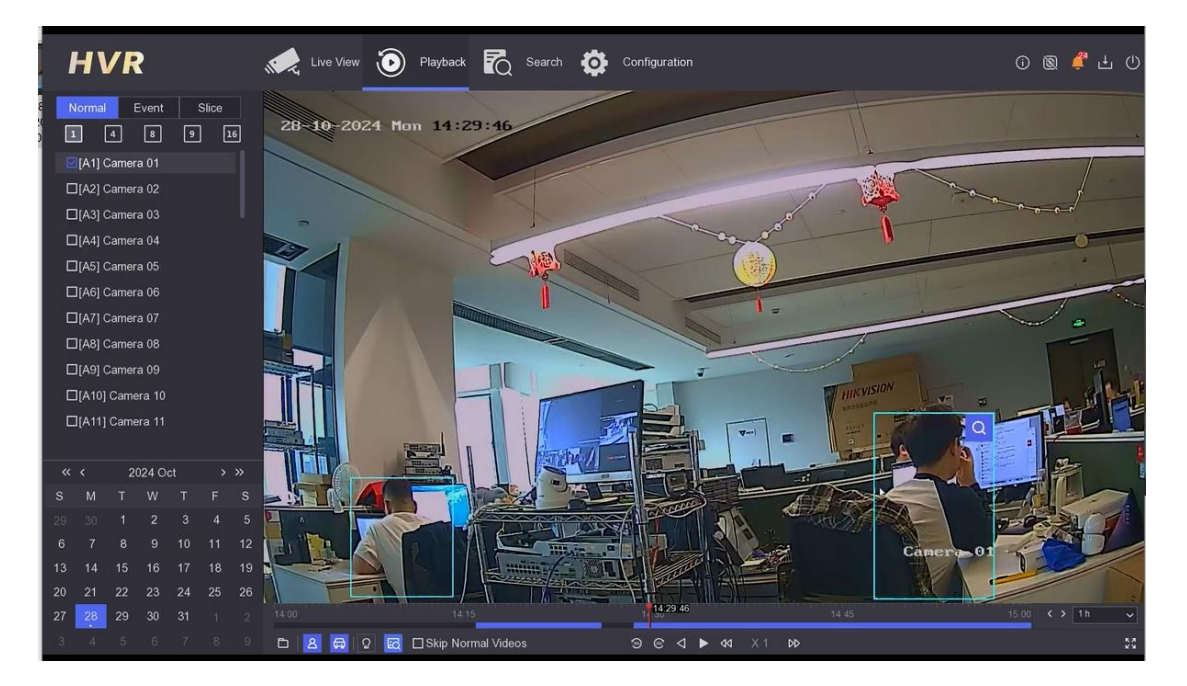

#### 3.サーチマークをクリックすると、

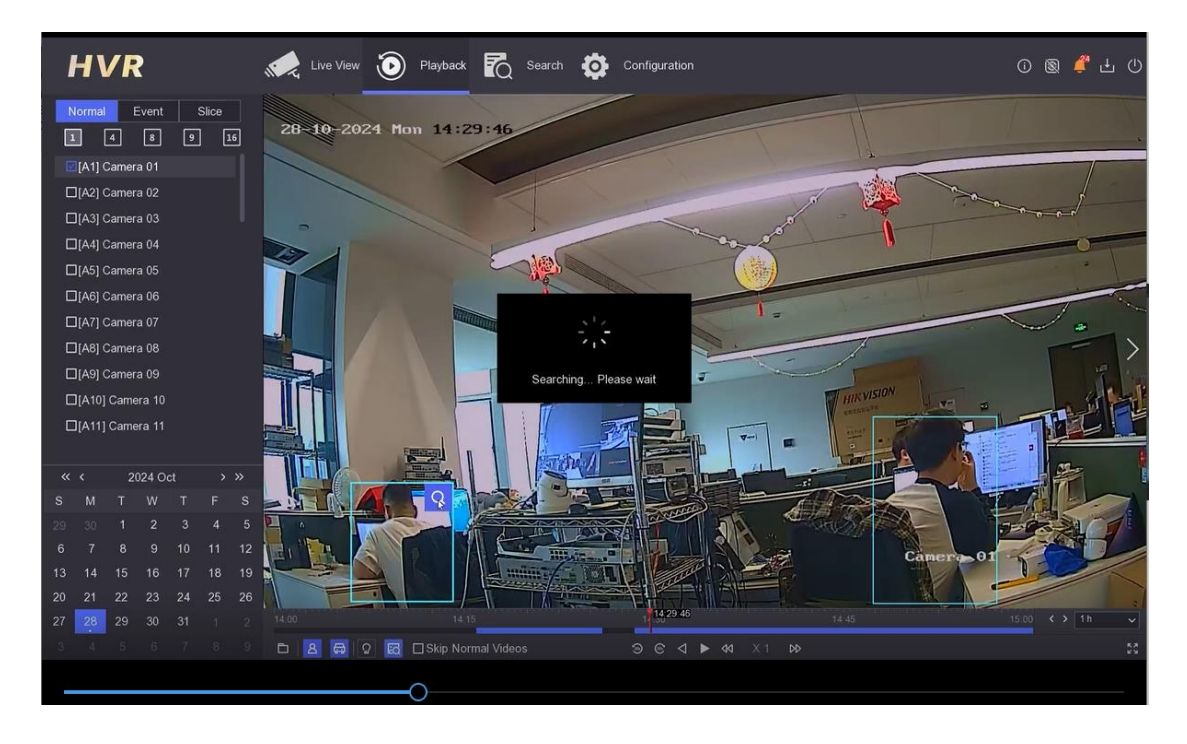

4. このデバイスの録画データに該当人物が現すすべてのデータが一斉表示されます。

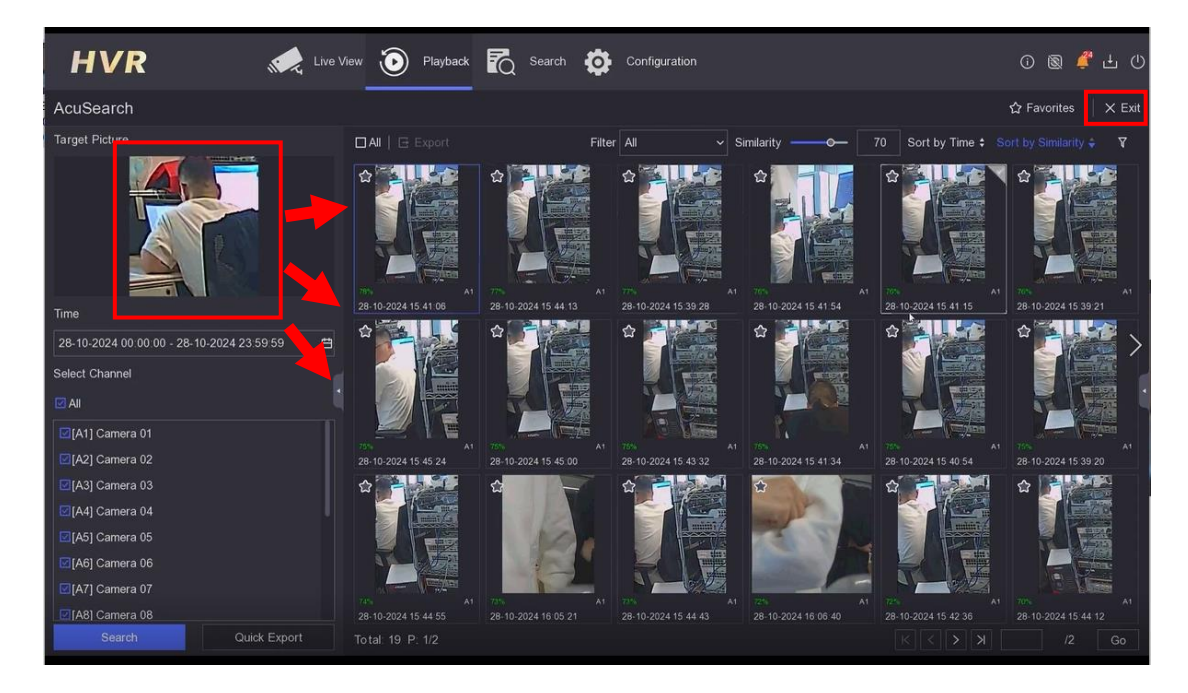

5.検索結果をクリックすると、映像を再生することができます。

右上のイグジットアイコンを押すと、この画面から退去できます。

6.画面に検索条件に満たされる目標がございません時に AcuSearch を実行しても、

目標が該当しませんというエラーが出て、検索不成功になります。

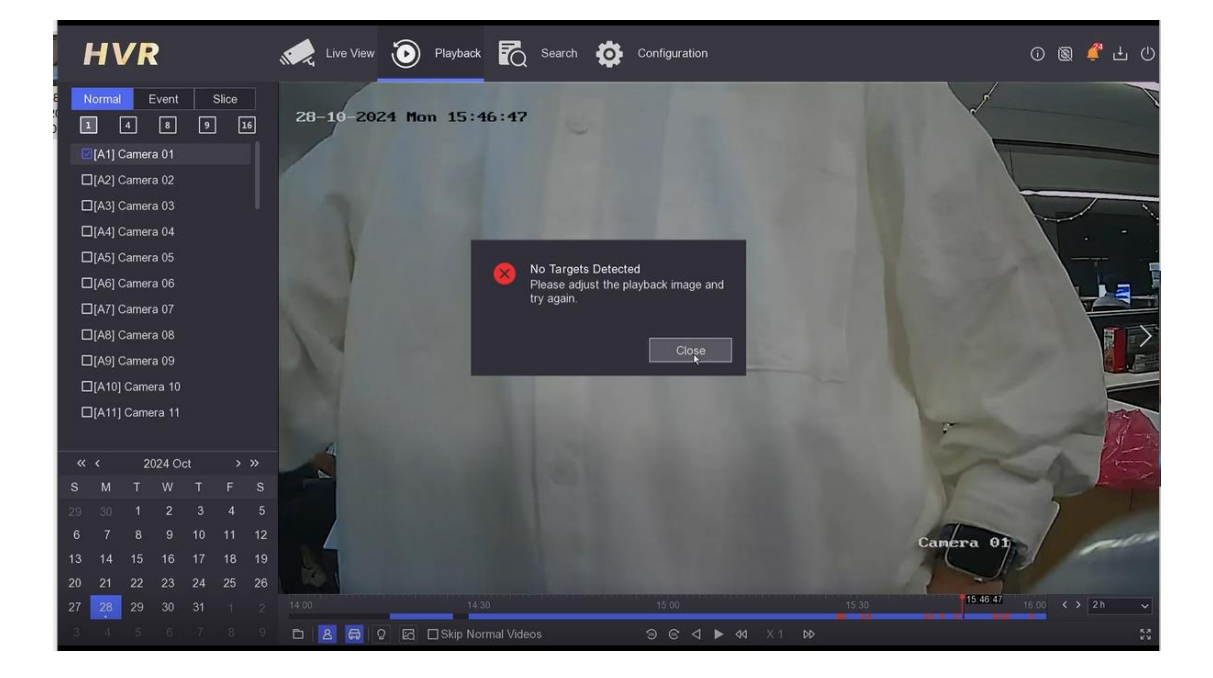